# WAAS - AppNav 문제 해결

# 장:AppNav 문제 해결

이 문서에서는 AppNav 배포 문제를 해결하는 방법에 대해 설명합니다.

가 <u>주</u> WA 예 문기 애 HT EP MA NF <u>SS</u> Ы 일법 오 WC Ap 니 직 νW WA

NA

# 목차

- <u>1 AppNav 문제 해결</u>
  - <u>1.1 In-Path(인라인) 가로채기</u>
  - <u>1.2 WCCP(Off-Path) 가로채기</u>
    - <u>1.2.1 라우터에서 WCCP 가로채기 구성 및 확인</u>
    - ◎ <u>1.2.2 추가 정보</u>
  - <u>1.3 네트워크 연결 문제 해결</u>
    - <u>1.3.1 특정 트래픽 통과</u>
    - <u>1.3.2 인라인 ANC 비활성화</u>
    - <u>1.3.3 경로 외 ANC 비활성화</u>
  - <u>1.4 AppNav 클러스터 문제 해결</u>
    - <u>1.4.1 AppNav 경보</u>
    - <u>1.4.2 Central Manager 모니터링</u>
    - <u>1.4.3 클러스터 및 디바이스 상태 모니터링을 위한 AppNav CLI 명령</u>
    - <u>1.4.4 플로우 배포 통계 모니터링을 위한 AppNav CLI 명령</u>
    - <u>1.4.5 연결 디버깅을 위한 AppNav CLI 명령</u>
    - ∘ <u>1.4.6 연결 추적</u>
    - <u>1.4.7 AppNav 디버그 로깅</u>

## ◦ <u>1.5 AppNav 패킷 캡처</u>

# AppNav 문제 해결

Cisco WAAS AppNav는 강력한 클래스 및 정책 메커니즘을 사용하여 최적화를 위해 AppNav Controller(ANC)를 사용하여 WAAS Nodes(WN) 간에 트래픽을 분산함으로써 WAN 최적화의 네트 워크 통합을 간소화하고 가로채기 스위치 또는 라우터에 대한 의존도를 크게 줄입니다.WAAS 노드 (WN)를 사용하여 사이트 및/또는 애플리케이션을 기반으로 트래픽을 최적화할 수 있습니다.이 문 서에서는 AppNav 문제 해결 방법에 대해 설명합니다.

**참고:**AppNav 기능은 WAAS 버전 5.0.1에 도입되었습니다. 이 섹션은 이전 WAAS 버전에는 적용되 지 않습니다.

# In-Path(인라인) 가로채기

인라인 모드에서는 ANC가 패킷을 가로채서 WN에 배포하는 네트워크 트래픽 경로에 배치됩니다.

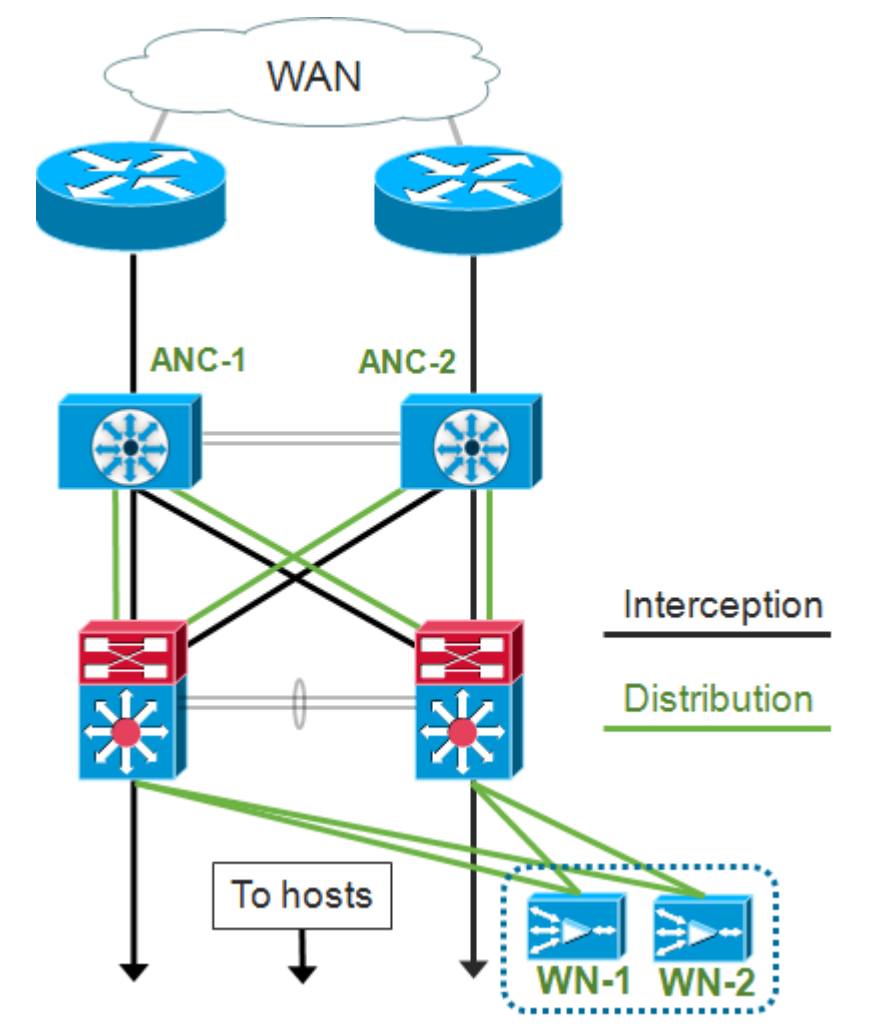

인라인 구축의 인터페이스 컨피그레이션은 Cisco AppNav Controller Interface Module의 개별 인터 페이스에 가로채기와 배포 역할을 할당합니다.인터셉션에 브리지 그룹 인터페이스가 필요하며 둘 이상의 물리적 또는 포트 채널 인터페이스 또는 각 인터페이스 중 하나로 구성됩니다.브리지 그룹 인터페이스는 유선 기능에 실패하지 않습니다.즉, 디바이스 장애 또는 전력 손실 후에도 트래픽이 기계적으로 브리지되지 않고 열린 상태로 작동하지 않습니다.AppNav는 클러스터링을 사용하여 AppNav Controller Interface Module, 링크 경로 또는 AppNav Controller Interface Module에 대한 연결이 끊어졌거나 전원 장애가 발생한 경우 고가용성을 제공합니다.

참고:브리지 인터페이스는 BPDU(Bridge Protocol Data Unit) 패킷을 차단하지 않으며, 루프를 생성

하는 이중 인터페이스의 경우 인터페이스 중 하나가 스패닝 트리 프로토콜에 의해 차단됩니다.

인라인 가로채기 문제 해결은 다음 단계로 구성됩니다.

- 네트워크 설계를 확인하여 ANC의 올바른 인라인 배치를 확인합니다.필요한 경우 ping, traceroute 또는 Layer 7 툴 또는 애플리케이션과 같은 기본 툴을 사용하여 네트워크 트래픽 경 로가 예상대로 작동하는지 확인합니다.ANC의 물리적 케이블을 확인합니다.
- ANC가 인라인 차단 모드로 설정되어 있는지 확인합니다.
- bridge-group 인터페이스가 올바르게 구성되었는지 확인합니다.

Central Manager가 기본 설정이며 먼저 설명되는 경우에도 Central Manager나 명령행에서 마지막 두 단계를 수행할 수 있습니다.

Central Manager에서 **Devices >** AppNavController를 선택한 다음 **Configure > Interception > Interception Configuration을 선택합니다**.차단 방법이 인라인으로 설정되어 있는지 확인합니다.

동일한 창에서 브리지 인터페이스가 구성되었는지 확인합니다.브리지 인터페이스가 필요한 경우 Create **Bridge**를 클릭하여 생성합니다.브리지 그룹에 최대 2개의 멤버 인터페이스를 할당할 수 있 습니다.VLAN 계산기를 사용하여 포함 또는 제외 작업을 기반으로 VLAN 항목을 정의할 수 있습니 다.브리지 인터페이스에는 IP 주소가 할당되지 않습니다.

Alarm(알람) 패널 또는 **show alarm** exec 명령을 사용하여 디바이스에서 브리지 관련 경보가 발생하 는지 확인합니다.bridge\_down 경보는 브리지에 있는 하나 이상의 멤버 인터페이스가 다운되었음을 나타냅니다.

CLI에서 다음 단계를 수행하여 인라인 작업을 구성합니다.

1. 차단 방법을 인라인으로 설정합니다.

wave# config
wave(config)# interception-method inline

2. 브리지 그룹 인터페이스를 생성합니다.

wave(config)# bridge 1 protocol interception

3.(선택 사항) 필요할 경우 차단할 VLAN 목록을 지정합니다.

wave(config)# bridge 1 intercept vlan-id all

4. 브리지 그룹 인터페이스에 두 개의 논리적/물리적 인터페이스를 추가합니다.

```
wave(config)# interface GigabitEthernet 1/0
wave(config-if)# bridge-group 1
wave(config-if)# exit
wave(config)# interface GigabitEthernet 1/1
wave(config-if)# bridge-group 1
wave(config-if)# exit
```

show bridge exec 명령을 사용하여 브리지 인터페이스 작동 상태를 확인하고 브리지에 대한 통계를 볼 수 있습니다.

| wave# <b>show bridge 1</b>        |       |               |     |                     |     |       |     |           |  |
|-----------------------------------|-------|---------------|-----|---------------------|-----|-------|-----|-----------|--|
| lsp: Link State Propagation       |       |               |     |                     |     |       |     |           |  |
| flow sync: AppNav Controller is i | ln th | e process of  | flo | w sync              |     |       |     |           |  |
| Member Interfaces:                |       |               |     |                     |     |       |     |           |  |
| GigabitEthernet 1/0               |       |               |     |                     |     |       |     |           |  |
| GigabitEthernet 1/1               |       |               |     |                     |     |       |     |           |  |
| Link state propagation: Enabled   |       |               |     |                     |     |       |     |           |  |
| VLAN interception:                |       |               |     |                     |     |       |     |           |  |
| intercept vlan-id all             |       |               |     |                     | <<< | VLANS | to  | intercept |  |
| Interception Statistics:          |       |               |     |                     |     |       |     |           |  |
| Gi                                | lgabi | tEthernet 1/0 | 0   | GigabitEthernet 1/1 |     |       |     |           |  |
| Operation State                   | :     | Down          |     | Down(lsp)           | <<< | Down  | due | to LSP    |  |
| Input Packets Forwarded/Bridged   | :     | 16188         |     | 7845                |     |       |     |           |  |
| Input Packets Redirected          | :     | 5068          |     | 0                   |     |       |     |           |  |
| Input Packets Punted              | :     | 1208          |     | 605                 |     |       |     |           |  |
| Input Packets Dropped             | :     | 0             |     | 0                   |     |       |     |           |  |
| Output Packets Forwarded/Bridged  | :     | 7843          |     | 21256               |     |       |     |           |  |
| Output Packets Injected           | :     | 301           |     | 301                 |     |       |     |           |  |

위의 예에서 Gig 1/0 인터페이스는 다운되었으며 LSP(링크 상태 전파)로 인해 Gig 1/1 인터페이스 도 다운되었습니다. 또한 Down(flow sync)이 표시될 수 있습니다. 즉, ANC가 클러스터에 가입하고 클러스터의 다른 ANC와 흐름 정보를 동기화하고 있습니다.또한 기존 플로우를 올바르게 배포할 수 있도록 모든 ANC가 동기화될 때까지 약 2분 동안 인터셉션 경로(브리지 인터페이스)를 종료합니다

0

출력의 하단에는 멤버 인터페이스에 대한 트래픽 통계가 표시됩니다.

2

# WCCP(Off-Path) 가로채기

Output Packets Dropped

WCCP 모드에서는 WCCP 라우터가 네트워크 트래픽 경로에 배치되며, 네트워크 트래픽은 패킷을 가로채서 경로 외부에 있는 ANC로 리디렉션됩니다.AppNav는 가로채기 처리, 지능형 흐름 분배, WAAS 가속기 간의 로드 고려 사항을 처리하므로 라우터의 WCCP 구성이 대폭 간소화됩니다.

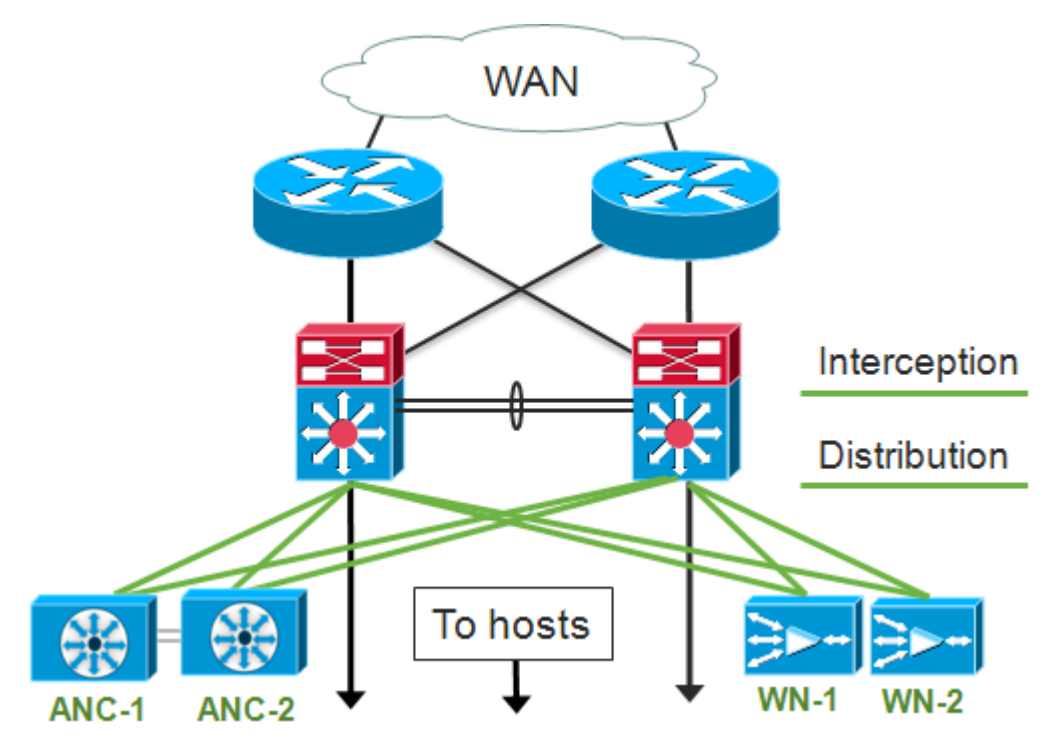

오프 경로 구축을 위한 인터페이스 컨피그레이션에서는 인터셉션 및 디스트리뷰션 역할이 Cisco AppNav Controller Interface Module에서 동일한 인터페이스를 공유할 수 있지만 반드시 공유하지 는 않습니다. 경로 외부 가로채기 문제 해결은 다음 단계로 구성됩니다.

- WCCP 라우터가 최적화된 호스트로 드나드는 트래픽 경로에 있는지 확인합니다.show run 또 는 show wccp 명령을 사용하여 WCCP에 대해 구성된 동일한 라우터인지 확인할 수 있습니다 .필요한 경우 ping, traceroute 또는 Layer 7 툴 또는 애플리케이션과 같은 기본 툴을 사용하여 최적화가 필요한 모든 트래픽이 WCCP 라우터를 통과하는지 확인합니다.
- 중앙 관리자(기본 설정) 또는 CLI를 사용하여 WAAS ANC에서 WCCP 컨피그레이션을 확인합니다.
- 라우터 CLI를 사용하여 리디렉션 라우터에서 WCCP 컨피그레이션을 확인합니다.

ANC에서 WCCP 컨피그레이션을 확인하려면 Central Manager에서 Devices > AppNavController를 선택한 다음 Configure > Interception > Interception Configuration을 선택합니다.

- 차단 방법이 WCCP로 설정되어 있는지 확인합니다.
- Enable WCCP Service(WCCP 서비스 활성화) 확인란이 선택되어 있는지 확인합니다.
- Use Default Gateway as WCCP Router(기본 게이트웨이를 WCCP 라우터로 사용) 확인란이 선택되었는지 또는 WCCP 라우터 IP 주소가 WCCP 라우터 필드에 나열되어 있는지 확인합니 다.
- 부하 분산 마스크 및 리디렉션 방법과 같은 다른 설정이 배포에 맞게 구성되어 있는지 확인합니 다.

라우터 WCCP 팜에 포함된 ANC에서 WCCP 관련 경보를 확인합니다.Central Manager에서 화면 하단의 Alarms(경보) 패널을 클릭하거나 각 디바이스에서 **show alarm** 명령을 사용하여 경보를 표 시합니다.필요에 따라 ANC 또는 라우터의 컨피그레이션을 변경하여 경보 조건을 수정합니다.

CLI에서 다음 단계를 수행하여 WCCP 작업을 구성합니다.

1. 차단 방법을 wccp로 설정합니다.

wave# config
wave(config)# interception-method wccp

2. WCCP 팜에 참여하는 라우터의 IP 주소를 포함하는 WCCP 라우터 목록을 구성합니다.

wave(config)# wccp router-list 1 10.10.10.21 10.10.10.22

3. WCCP 서비스 ID를 구성합니다.AppNav에 단일 서비스 ID가 선호되지만 두 개의 서비스 ID가 지 원됩니다.

wave(config)# wccp tcp-promiscuous 61

4. 구성된 라우터 목록을 WCCP 서비스와 연결합니다.

wave(config-wccp-service)# router-list-num 1

5. WCCP 할당 방법을 구성합니다(ANC에서는 마스크 방법만 지원됨). dst-ip-mask 또는 src-ipmask 옵션을 지정하지 않으면 기본 소스 IP 마스크가 f로 설정되고 대상 IP 마스크가 0으로 설정됩 니다. 6. WCCP 리디렉션 방법을 구성합니다(이그레스 및 반환 방법이 리디렉션 방법과 일치하도록 자동 으로 설정되며 ANC에 대해 구성할 수 없음). L2(기본값) 또는 GRE를 선택할 수 있습니다.L2를 사 용하려면 ANC가 라우터와 레이어 2 연결을 가지며 라우터는 레이어 2 리디렉션을 위해 구성되어 있어야 합니다.

wave(config-wccp-service)# redirect-method gre

7. WCCP 서비스를 활성화합니다.

wave(config-wccp-service)# enable

show running-config 명령을 사용하여 각 ANC에서 WCCP 가로채기를 확인합니다.아래의 두 예는 L2 리디렉션 및 GRE 리디렉션에 대한 실행 중인 컨피그레이션 출력을 보여줍니다.

running-config wccp 표시(L2 리디렉션의 경우):

| wave# <b>sh run wccp</b>                   |                                               |
|--------------------------------------------|-----------------------------------------------|
| wccp router-list 1 10.10.10.21 10.10.10.22 |                                               |
| wccp tcp-promiscuous service-pair 61       |                                               |
| router-list-num 1                          |                                               |
| enable                                     | <<< L2 redirect is default so is not shown in |
| running config                             |                                               |
| exit                                       |                                               |

#### running-config wccp 표시(GRE용):

show wccp status 명령을 사용하여 각 ANC에서 WCCP 상태를 확인합니다.

show wccp routers 명령을 사용하여 WCCP 팜에서 keep-alive 메시지에 응답한 라우터를 **확인합니 다**.

```
Router Information for Service Id: 61

Routers Seeing this Wide Area Engine(2)

Router Id Sent To -NONE-

Routers Notified of from other WAE's -NONE-

Routers Information for Service Id: 61

Routers Seeing this Wide Area Engine -NONE-

Routers Notified of from other WAE's -NONE-

Routers Information for Service Id: 61

-NONE-

Routers Notified of from other WAE's -NONE-
```

show wccp clients 명령을 사용하여 WCCP 팜의 다른 ANC에 대한 각 ANC의 보기 및 각 ANC가 연 결할 수 있는 라우터를 **확인합니다**.

```
wave# show wccp clients
Wide Area Engine List for Service: 61
Number of WAE's in the Cache farm: 2
                                                   <<< Number of ANCs in the farm
     IP address = 10.10.10.31 Lead WAE = NO Weight = 0 < << Entry for each ANC in the
farm
    Routers seeing this Wide Area Engine(2)
           192.168.1.1
                                                   <<< List of routers seeing this
ANC
            192.168.1.2
     as the lead
     Routers seeing this Wide Area Engine(2)
           192.168.1.1
                                                   <<< List of routers seeing this
ANC
            192.168.1.2
```

show statistics wccp 명령을 사용하여 팜의 라우터에서 각 ANC에서 패킷**을 수신하는지** 확인합니 다.각 라우터에서 수신, 통과 및 각 라우터로 전송되는 트래픽에 대한 통계가 표시됩니다.팜의 모든 라우터에 대한 누적 통계는 아래쪽에 표시됩니다.유사한 명령은 show wccp **statistics입니다** ."OE"는 여기에서 ANC 디바이스를 나타냅니다.

#### wave# sh statistics wccp

| WCCP Stats for Router            | : | 10.10.10.21 |
|----------------------------------|---|-------------|
| Packets Received from Router     | : | 1101954     |
| Bytes Received from Router       | : | 103682392   |
| Packets Transmitted to Router    | : | 1751072     |
| Bytes Transmitted to Router      | : | 2518114618  |
| Pass-thru Packets sent to Router | : | 0           |
| Pass-thru Bytes sent to Router   | : | 0           |
| Redirect Packets sent to OE      | : | 1101954     |
| Redirect Bytes sent to OE        | : | 103682392   |
|                                  |   |             |
| WCCP Stats for Router            | : | 10.10.10.22 |
| Packets Received from Router     | : | 75264       |
| Bytes Received from Router       | : | 10732204    |
| Packets Transmitted to Router    | : | 405193      |
| Bytes Transmitted to Router      | : | 597227459   |
| Pass-thru Packets sent to Router | : | 0           |
| Pass-thru Bytes sent to Router   | : | 0           |
| Redirect Packets sent to OE      | : | 75264       |
| Redirect Bytes sent to OE        | : | 10732204    |

```
Cummulative WCCP Stats:

Total Packets Received from all Routers : 1177218

Total Bytes Received from all Routers : 114414596

Total Packets Transmitted to all Routers : 2156265

Total Bytes Transmitted to all Routers : 3115342077

Total Pass-thru Packets sent to all Routers : 0

Total Pass-thru Bytes sent to all Routers : 0

Total Redirect Packets sent to OE : 1177218

Total Redirect Bytes sent to OE : 114414596
```

#### 라우터에서 WCCP 가로채기 구성 및 확인

WCCP 팜의 각 라우터에서 WCCP 가로채기를 구성하려면 다음 단계를 수행합니다.

1. ip wccp router 명령을 사용하여 라우터에서 WCCP 서비스를 구성합니다.

Core-Router1 configure terminal
Core-Router1(config)# ip wccp 61

2. 라우터 LAN 및 WAN 인터페이스에서 WCCP 가로채기를 구성합니다.ANC에서 단일 서비스 ID를 사용하는 경우 두 인터페이스에서 동일한 서비스 ID를 구성할 수 있습니다.

Core-Router1(config)# interface GigabitEthernet0/0 Core-Router1(config-subif)# ip address 10.20.1.1 255.255.255.0 Core-Router1(config-subif)# ip wccp 61 redirect in Core-Router1(config-subif)# ip router isis inline\_wccp\_pod Core-Router1(config-subif)# exit

```
Core-Router1(config)# interface GigabitEthernet0/1
Core-Router1(config-subif)# ip address 10.19.1.1 255.255.255.0
Core-Router1(config-subif)# ip wccp 61 redirect in
Core-Router1(config-subif)# ip router isis inline_wccp_pod
Core-Router1(config-subif)# glbp 701 ip 10.19.1.254
Core-Router1(config-subif)# duplex auto
Core-Router1(config-subif)# speed auto
Core-Router1(config-subif)# media-type rj45
Core-Router1(config-subif)# exit
```

3 .(선택 사항) 일반 GRE 이그레스(egress)를 사용하는 경우 터널 인터페이스를 구성합니다(ANC WCCP 리디렉션 방법으로 GRE를 선택한 경우에만).

Core-Router1(config)# interface Tunnel1 Core-Router1(config-subif)# ip address 192.168.1.1 255.255.255.0 Core-Router1(config-subif)# no ip redirects Core-Router1(config-subif)# tunnel source GigabitEthernet0/0.3702 Core-Router1(config-subif)# tunnel mode gre multipoint

show wccp 명령을 사용하여 팜의 각 라우터에서 WCCP 컨피그레이션을 확인합니다.

| Core-Routerl <b>sh ip wccp 61 d</b> | etail    |                                |
|-------------------------------------|----------|--------------------------------|
| WCCP Client information:            |          |                                |
| WCCP Client ID:                     | 10.10.31 | <<< ANC IP address             |
| Protocol Version:                   | 2.00     |                                |
| State:                              | Usable   |                                |
| Redirection:                        | GRE      | <<< Negotiated WCCP parameters |
|                                     |          |                                |

| Packet  | Return:     | GR          | E        |          | <<<   |                 |
|---------|-------------|-------------|----------|----------|-------|-----------------|
| Assignm | ment:       | MA          | SK       |          | <<<   |                 |
| Connect | : Time:     | 00          | :31:27   |          |       |                 |
| Redired | cted Packet | :s:         |          |          |       |                 |
| Proce   | ess:        | 0           |          |          |       |                 |
| CEF:    |             | 0           |          |          |       |                 |
| GRE Byp | passed Pack | ets:        |          |          |       |                 |
| Proce   | ess:        | 0           |          |          |       |                 |
| CEF:    |             | 0           |          |          |       |                 |
| Mask Al | llotment:   | 16          | of 16 (1 | L00.00%) |       |                 |
| Assigne | ed masks/va | alues: 1/   | 16       |          |       |                 |
|         |             |             |          |          |       |                 |
| Mask S  | SrcAddr     | DstAddr     | SrcPort  | DstPort  |       |                 |
|         |             |             |          |          |       | _               |
| 0000: 0 | )x0000000F  | 0x00000000  | 0x0000   | 0x0000   | <<< C | onfigured mask  |
| _       |             |             |          |          |       |                 |
| Value S | SrcAddr     | DstAddr     | SrcPort  | DstPort  |       |                 |
|         |             |             |          |          |       |                 |
| 0000:0  | 0x00000000  | 0x00000000  | 0x0000   | 0x0000   | <<< M | ask assignments |
| 0001:0  | )x00000001  | 0x00000000  | 0x0000   | 0x0000   |       |                 |
| 0002:0  | )x00000002  | 0x00000000  | 0x0000   | 0x0000   |       |                 |
| 0003: 0 | )x00000003  | 0x00000000  | 0x0000   | 0x0000   |       |                 |
| 0004: 0 | )x00000004  | 0x00000000  | 0x0000   | 0x0000   |       |                 |
| 0005:0  | Dx00000005  | 0x00000000  | 0x0000   | 0x0000   |       |                 |
| 0006:0  | JX00000006  | 0x00000000  | 0x0000   | 0x0000   |       |                 |
|         | Jx00000007  | 0x00000000  | 0x0000   | 0x0000   |       |                 |
|         | Dx00000008  | 0x00000000  | 00000    | 0x0000   |       |                 |
| 0009:0  | Dx00000009  | 0x00000000  | 00000    | 0x0000   |       |                 |
| 0010: 0 | A0000000A   | 0x00000000  | 00000    | 0x0000   |       |                 |
|         | Dx0000000B  | 0x00000000  | 00000    | 0x0000   |       |                 |
| 001200  |             |             | 010000   | 0x0000   |       |                 |
| 001300  |             |             | 0.0000   | 0~0000   |       |                 |
| 0015:0  |             |             | 0x0000   | 0x0000   |       |                 |
| 0013, 0 | JY00000001  | 0.000000000 | 010000   | ULUUUU   |       |                 |

# 추가 정보

자세한 내용은 다음 문서를 참조하십시오.

- <u>WCCP Network Integration with Cisco Catalyst 6500:성공적인 구축을 위한 모범 사례 권장 사</u> <u>항</u>
- <u>Cisco Wide Area Application Services Web Cache Communication Protocol 리디렉션:Cisco</u> <u>라우터 플랫폼 지원</u>
- <u>Cisco Wide Area Application Services 컨피그레이션 가이드에서 라우터에서 고급 WCCP 기능</u> <u>구성</u>
- <u>Cisco Wide Area Application Services 컨피그레이션 가이드에서 WAE에서 WCCP 구성</u>

# 네트워크 연결 문제 해결

WAAS를 트러블슈팅할 때 네트워크가 WAAS를 비활성화하여 작동하는 방식을 확인하는 것이 도 움이 될 수 있습니다.이는 트래픽이 최적화되지 않을 뿐만 아니라 전혀 통과되지 않을 때 유용합니 다.이러한 경우, 문제가 WAAS와 관련이 없는 것으로 판명될 수 있습니다.트래픽이 통과되는 경우 에도 이 기술을 통해 어떤 WAAS 장치에 문제 해결이 필요한지 확인할 수 있습니다.

레이어 3 연결을 테스트하기 전에 AppNav Controller Interface Module이 올바른 스위치 포트에 연 결되어 있는지 확인하십시오.연결된 스위치가 CDP(Cisco Discovery Protocol)를 지원하고 활성화 한 경우 show cdp neighbors detail 명령을 실행하여 네트워크 스위치에 대한 적절한 연결을 확인합 니다. WAAS를 비활성화하는 것은 모든 경우에 적용되지 않을 수 있습니다.일부 트래픽이 최적화되고 있 고 일부는 최적화되지 않은 경우 WAAS를 비활성화하는 것은 허용되지 않을 수 있으므로 성공적으 로 최적화되고 있는 트래픽을 중단시킬 수 있습니다.이러한 경우 차단 ACL 또는 AppNav 정책을 사 용하여 문제가 발생하는 특정 유형의 트래픽을 전달할 수 있습니다.자세한 내용은 <u>특정 트래픽 통</u> <u>과</u> 섹션<u>을 참조하십시오</u>.

WAAS를 비활성화하려면 경로 외 모드가 아닌 인라인 모드에 대해 여러 단계가 수행됩니다.

- 인라인 모드에서는 인터셉션 브리지를 통과 상태로 설정해야 합니다.자세한 내용은 인라인 ANC 비활성화 섹션을 참조하십시오.
- 경로 외 모드에서는 WCCP 프로토콜을 비활성화해야 합니다.자세한 내용은 오프 <u>경로 ANC 비</u> <u>활성화 섹션을 참조하십시오</u>.

AppNav 환경에서는 ANC만 비활성화해야 합니다.WN은 가로채기에 참여하지 않으므로 비활성화 할 필요가 없습니다.

WAAS가 비활성화되면 표준 방법을 사용하여 네트워크 연결을 확인합니다.

- ping 및 traceroute와 같은 툴을 사용하여 레이어 3 연결을 확인합니다.
- 애플리케이션 동작을 확인하여 상위 레이어 연결 확인
- 네트워크에서 WAAS가 활성화된 것과 동일한 연결 문제가 발생하는 경우, 이 문제는 WAAS와 관련이 없는 것일 가능성이 높습니다.
- 네트워크가 WAAS를 비활성화한 상태에서 정상적으로 작동하지만 WAAS를 활성화한 연결 문 제가 있는 경우 주의가 필요한 하나 이상의 WAAS 장치가 있을 수 있습니다.다음 단계는 특정 WAAS 디바이스로 문제를 격리하는 것입니다.
- 네트워크에 WAAS를 활성화하거나 사용하지 않는 연결이 있지만 최적화가 없으면 주의가 필 요한 하나 이상의 WAAS 장치가 있을 수 있습니다.다음 단계는 특정 WAAS 디바이스로 문제를 격리하는 것입니다.

WAAS가 활성화된 네트워크 동작을 확인하려면 다음 단계를 수행하십시오.

1. WAAS ANC에서 WAAS 기능을 다시 활성화하고, 해당되는 경우 WCCP 라우터를 다시 활성화합 니다.

2. WAAS 관련 문제가 있다고 판단되면 각 AppNav 클러스터 및/또는 ANC를 개별적으로 활성화하 여 관찰된 문제의 잠재적 원인으로 격리합니다.

3. 각 ANC가 활성화되면 이전 단계와 동일한 기본 네트워크 연결 테스트를 수행하고 이 특정 ANC가 올바르게 작동하는 것 같은지 확인합니다.이 단계에서는 개별 WN에 대해 걱정하지 마십시 오.이 단계의 목표는 어떤 클러스터와 어떤 특정 ANC에서 원하는 행동 또는 원하지 않는 행동을 경 험하는지 확인하는 것입니다.

4. 각 ANC가 사용 및 테스트될 때 다음 ANC를 사용할 수 있도록 다시 비활성화합니다.각 ANC를 차례로 활성화하고 테스트하면 추가 트러블슈팅이 필요한 ANC를 결정할 수 있습니다.

이 트러블슈팅 기술은 WAAS 컨피그레이션이 최적화에 실패했을 뿐만 아니라 정상적인 네트워크 연결에 문제가 발생하는 경우에 가장 적합합니다.

#### 특정 트래픽 통과

차단 ACL을 사용하거나 통과를 위해 AppNav 정책을 구성하여 특정 트래픽을 전달할 수 있습니다.

• 통과될 특정 트래픽을 거부하고 다른 모든 것을 허용하는 ACL을 생성합니다.이 예에서는

HTTP 트래픽(대상 포트 80)을 통과하려고 합니다. ANC 차단 액세스 목록을 정의된 ACL로 설 정합니다.포트 80으로 향하는 연결이 통과됩니다.show statistics pass-through type appnav 명 령을 사용하여 PT 가로채기 ACL 카운터가 증가하는지 확인하여 패스스루가 발생하는지 확인 할 수 있습니다.

anc# config anc(config)# ip access-list extended pt\_http anc(config-ext-nacl)# deny tcp any any eq 80 anc(config-ext-nacl)# permit ip any any anc(config-ext-nacl)# exit anc(config)# interception appnav-controller access-list pt\_http

• 특정 클래스와 일치하는 트래픽을 통과하도록 ANC 정책을 구성합니다.

class-map type appnav HTTP

match tcp dest port 80

policy-map type appnav my\_policy

.

class HTTP

pass-through

# 인라인 ANC 비활성화

인라인 ANC를 통과 상태로 전환하여 비활성화하는 방법에는 여러 가지가 있습니다.

- 인터셉션 브리지 VLAN 목록을 none으로 설정합니다.Central Manager에서 ANC 디바이스를 선택한 다음 Configure(구성) > Interception(차단) > Interception Configuration(차단 컨피그레 이션)을 선택합니다.브리지 인터페이스를 선택하고 Edit 작업 표시줄 아이콘을 클릭합니다 .VLANs 필드를 "none" 값으로 설정합니다.
- ANC가 포함된 서비스 컨텍스트를 비활성화합니다.중앙 관리자에서 클러스터를 선택한 다음 AppNav Controllers(AppNav 컨트롤러) 탭을 클릭하고 ANC를 선택한 다음 작업 표시줄 **비활성** 화 아이콘을 클릭합니다.
- "deny ALL(모두 거부)" 기준을 사용하여 차단 ACL을 적용합니다.이 방법을 사용하는 것이 좋습 니다.(처음 두 방법은 기존의 최적화된 연결을 중단시킵니다.) 모든 거부 기준을 사용하여 ACL을 정의합니다.Central Manager에서 ANC 디바이스를 선택한 다음 Configure > Interception > Interception Access List를 선택하고 AppNav Controller Interception Access List 드롭다운 목록에서 DENY ALL 액세스 목록을 선택합니다.

CLI에서 ACL로 가로채기를 비활성화하려면 다음 명령을 사용합니다.

ANC를 통과 상태로 전환:

- 인터페이스가 아닌 WAAS 가로채기를 비활성화합니다.
- 모든 WAAS 최적화를 비활성화합니다.
- 모든 트래픽이 영향을 받지 않고 통과하도록 합니다.

#### 경로 외 ANC 비활성화

경로 외 모드에서 실행 중인 ANC를 비활성화하려면 ANC에 대해 WCCP 프로토콜을 비활성화합니 다.ANC 또는 리디렉션 라우터 또는 둘 다에서 이 작업을 수행할 수 있습니다.ANC에서 WCCP 서비 스를 비활성화 또는 삭제하거나 차단 방법을 제거하거나 WCCP에서 다른 방법으로 변경할 수 있습 니다.

WCCP 가로채기를 비활성화하려면 중앙 관리자에서 ANC 디바이스를 선택한 다음 Configure(구성) > Interception(차단) > Interception Configuration(가로채기 컨피그레이션)을 선택합니다.WCCP 서비스 활성화 확인란의 선택을 취소하거나 설정 제거 작업 표시줄 아이콘을 클릭하여 WCCP 가로 채기 설정을 완전히 제거합니다(WCCP 가로채기가 손실됩니다).

CLI에서 WCCP 가로채기를 비활성화하려면 다음 명령을 사용합니다.

anc# **config** 

anc(config)# wccp tcp-promiscuous service-pair 61
anc(config-wccp-service)# no enable

경우에 따라 동일한 라우터에서 리디렉션된 트래픽을 수신하는 ANC가 여러 개 있을 수 있습니다 .편의를 위해 ANC가 아닌 라우터에서 WCCP를 비활성화하도록 선택할 수 있습니다.한 번에 WCCP 팜에서 여러 ANC를 제거할 수 있다는 장점이 있습니다.단점은 WAAS Central Manager에 서 이 작업을 수행할 수 없다는 것입니다.

라우터에서 WCCP를 비활성화하려면 다음 구문을 사용합니다.

라우터에서 WCCP를 다시 활성화하려면 다음 구문을 사용합니다.

각 WCCP 라우터에서 비활성화하도록 선택한 ANC가 WCCP 클라이언트로 표시되지 않는지 확인 합니다.다음 출력은 라우터에서 WCCP 서비스를 삭제하면 표시됩니다.

RTR1# **show ip wccp 61** The WCCP service specified is not active.

# AppNav 클러스터 문제 해결

AppNav 클러스터의 문제를 해결하려면 다음 도구를 사용할 수 있습니다.

• <u>AppNav 경보</u>

• <u>Central Manager 모니터링</u>

- <u>클러스터 및 디바이스 상태 모니터링을 위한 AppNav CLI 명령</u>
- 플로우 배포 통계 모니터링을 위한 AppNav CLI 명령
- <u>연결 추적</u>
- <u>AppNav 디버그 로깅</u>

## AppNav 경보

CMM(Cluster Membership Manager)은 오류 조건으로 인해 다음 경보를 발생시킵니다.

- Degraded Cluster(Critical)(저하된 클러스터(Critical)) ANC 간의 부분 가시성ANC는 새 연결 을 통과합니다.
- Convergence Failed (Critical)(컨버전스 실패(위험)) ANC가 ANC 및 WN의 안정적인 보기를 통합하지 못했습니다.ANC는 새 연결을 통과합니다.
- ANC Join Failed (Critical)(ANC 가입 실패(중요)) ANC가 클러스터에 ANC가 있는 클러스터가 저하될 수 있으므로 기존 클러스터에 가입하지 못했습니다.
- ANC Mixed Farm(Minor)(ANC 혼합 팜(Minor)) 클러스터의 ANC가 클러스터 프로토콜의 서로 다르지만 호환 가능한 버전을 실행하고 있습니다.
- ANC Unreachable (Major)(ANC Unreachable (Major)(ANC 연결 불가(주요)) 구성된 ANC에 연결할 수 없습니다.
- WN Unreachable (Major)(WN 연결 불가(주요)) 구성된 WN에 연결할 수 없습니다.이 WN은 트래픽 리디렉션에 사용되지 않습니다.
- WN Excluded (Major)(WN Excluded (Major)(WN 제외(주요)) 구성된 WN에 연결할 수 있지만 하나 이상의 다른 ANC에서 해당 WN을 볼 수 없으므로 제외됩니다.이 WN은 트래픽 리디렉션 (새 연결)에 사용되지 않습니다.

Central Manager Alarms(중앙 관리자 알람) 패널에서 또는 디바이스에서 **show alarms** EXEC 명령 을 사용하여 경보를 볼 수 있습니다.

**참고:**CMM은 서비스 컨텍스트와 연결된 AppNav 클러스터로 ANC 및 WN의 그룹을 관리하는 내부 AppNav 구성 요소입니다.

## Central Manager 모니터링

중앙 관리자를 사용하여 AppNav 클러스터를 확인, 모니터링 및 트러블슈팅할 수 있습니다.Central Manager는 네트워크에 등록된 모든 WAAS 장치를 전체적으로 볼 수 있으며 대부분의 AppNav 문 제를 신속하게 찾을 수 있도록 지원합니다.

Central Manager 메뉴에서 AppNav **Clusters(AppNav 클러스터)** > cluster*-name을* 선택합니다.클러 스터 홈 창에는 클러스터 토폴로지(WCCP 및 게이트웨이 라우터 포함), 전체 클러스터 상태, 디바 이스 상태, 디바이스 그룹 상태 및 링크 상태가 표시됩니다.

먼저 전체 클러스터 상태가 작동 중인지 확인합니다.

이 다이어그램에 표시된 ANC 및 WN 아이콘은 동일한 디바이스에 상주하므로 동일한 디바이스 이 름을 갖습니다.트래픽을 WN으로 최적화하는 ANC에서는 이러한 두 기능이 토폴로지 다이어그램에 별도의 아이콘으로 표시됩니다.

지난 30초 내에 디바이스가 응답하지 않아 Central Manager가 현재 정보를 갖지 못할 수 있는 디바 이스에 주황색 삼각형 경고 표시기가 표시됩니다(디바이스가 오프라인 상태이거나 연결할 수 없는 상태일 수 있음).

디바이스 아이콘 위에 커서를 올려 놓으면 ANC 또는 WN 디바이스의 자세한 상태 보기를 확인할 수 있습니다.첫 번째 탭은 디바이스의 경보를 표시합니다.올바른 클러스터 작업을 방해하는 모든 경보를 해결해야 합니다.

Interception(차단) 탭을 클릭하여 각 ANC에서 디바이스 차단 방법을 확인합니다.

가로채기가 중지되면 상태는 다음과 같이 나타납니다.

Cluster Control(클러스터 제어) 탭을 클릭하여 이 ANC가 볼 수 있는 클러스터의 각 디바이스의 IP 주소 및 상태를 확인합니다.클러스터의 각 ANC에는 동일한 디바이스 목록이 있어야 합니다.그렇지 않은 경우 컨피그레이션 또는 네트워크 문제를 나타냅니다.

모든 ANC가 서로를 볼 수 없는 경우 클러스터가 작동하지 않으며 클러스터의 플로우 동기화 불가 때문에 모든 트래픽이 통과됩니다.

모든 ANC가 연결되었지만 WN의 보기가 서로 다른 경우, 클러스터는 성능이 저하된 상태입니다.트 래픽은 여전히 분산되지만 모든 ANC에서 보이는 WN에만 적용됩니다.

모든 ANC에서 볼 수 없는 WN은 제외됩니다.

Interfaces 탭을 클릭하여 ANC에서 물리적 및 논리적 인터페이스의 상태를 확인합니다.

| 360° Network Device   | View                  |                    | ⊙ #×                      |
|-----------------------|-----------------------|--------------------|---------------------------|
| <b>SE</b> -<br>2.18.1 | • <b>M1-BR</b><br>2.2 |                    | AppNav Controller, v5.0.0 |
| 💆 Alarms (5)          | Interception          | ntrol              | Mainterfaces >>           |
|                       |                       | Show All           | - 0                       |
| Name                  |                       | State              |                           |
| GigabitEthernet 0/0   |                       | Up                 |                           |
| GigabitEthernet 0/1   |                       | Administratively U | <sup>lp</sup> utdown      |
| GigabitEthernet 1/0   |                       | Administratively s | shutdown                  |
| GigabitEthernet 1/1   |                       | Administratively s | shutdown                  |
| GigabitEthernet 1/2   |                       | Up                 |                           |
| GigabitEthernet 1/3   |                       | Administratively s | shutdown                  |
| GigabitEthernet 1/4   |                       | Administratively s | shutdown                  |

클러스터의 각 WN에 대한 360도 보기를 살펴보고 Optimization(최적화) 탭에서 모든 가속기의 녹 색 상태를 확인합니다.가속기의 노란색 상태는 가속기가 실행 중이지만 과부하되었거나 라이센스 가 제거되었기 때문에 새 연결을 서비스할 수 없음을 의미합니다.빨간색 상태는 가속기가 실행되고 있지 않음을 나타냅니다.가속기가 노란색이나 빨간색인 경우 해당 가속기를 별도로 해결해야 합니 다.엔터프라이즈 라이센스가 없으면 설명은 System license has been revoked라고 표시됩니다 .Admin(관리) > History(기록) > License Management Device(라이센스 관리 디바이스) 페이지에 Enterprise 라이센스를 설치합니다.

클러스터의 ANC 간 연결 문제로 인해 클러스터 분리가 발생합니다.Central Manager는 모든 ANC와 통신할 수 있는 경우 분할 클러스터를 탐지할 수 있지만 일부 ANC와 통신할 수 없는 경우 분할을 탐지할 수 없습니다.Central Manager가 어떤 디바이스와의 연결이 끊기고 해당 디바이스가 Central Manager에 오프라인으로 표시되는 경우 "Management status is offline(관리 상태가 오프라 인)" 경보가 발생합니다.

데이터 링크가 다운된 경우에도 관리 연결을 유지하려면 관리 인터페이스를 데이터 인터페이스와 분리하는 것이 가장 좋습니다.

분할 클러스터에서 ANC의 각 하위 클러스터는 볼 수 있는 플로우를 WNG에 독립적으로 분배하지 만, 하위 클러스터 간의 플로우가 조정되지 않으므로 재설정 연결을 생성할 수 있으며 전체 클러스 터 성능이 저하될 수 있습니다.

각 ANC의 Cluster Control(클러스터 제어) 탭에서 하나 이상의 ANC에 연결할 수 없는지 확인합니 다.한 번 서로 통신할 수 있는 두 ANC가 두 ANC의 연결이 끊길 경우 "서비스 컨트롤러에 연결할 수 없음" 경보가 발생합니다. 그러나 이 상황은 스플릿 클러스터의 유일한 원인은 아니므로 각 ANC의 클러스터 제어 탭을 확인하는 것이 가장 좋습니다.

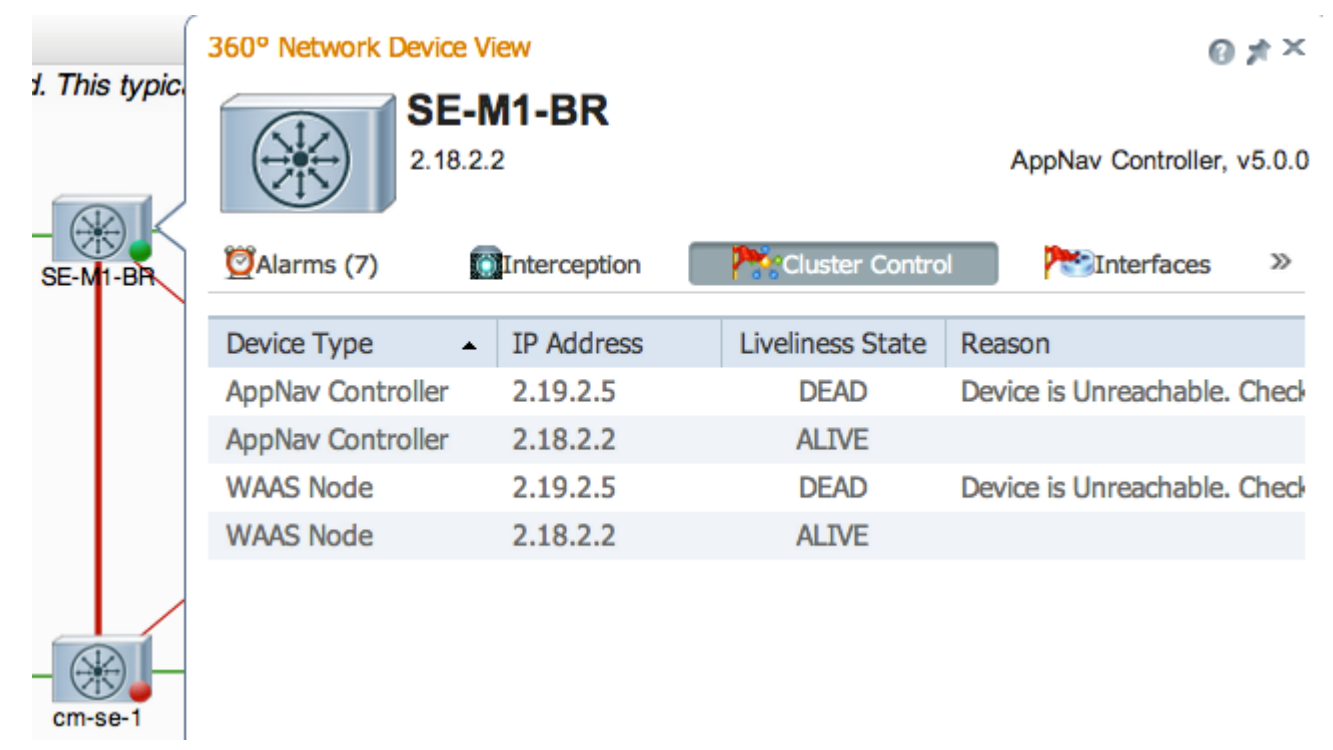

ANC에 회색 상태 표시등이 있는 경우 비활성화될 수 있습니다.토폴로지 다이어그램 아래의 AppNav Controller(AppNav 컨트롤러) 탭을 클릭하여 모든 ANC가 활성화되었는지 확인합니다 .ANC가 활성화되지 않은 경우 해당 활성화 상태는 아니요로 표시됩니다. 작업 표시줄 사용 아이콘 을 클릭하여 ANC를 활성화할 수 있습니다.

녹색 상태 표시등 이외의 다른 항목이 있는 각 ANC에서 AppNav 정책을 확인합니다.디바이스의 상 태 표시등에 커서를 올려 놓으면 툴 팁이 상태 또는 문제가 발견되면 알려줍니다. 정의된 정책을 확인하려면 Central Manager 메뉴에서 Configure(구성) > AppNav Policies(AppNav 정책)를 선택한 다음 Manage(관리) 버튼을 클릭합니다.

일반적으로 클러스터의 모든 ANC에 단일 정책이 할당되어야 합니다.기본 정책의 이름은 appnav\_default입니다.정책 옆의 라디오 버튼을 선택하고 Edit 작업 표시줄 아이콘을 클릭합니다 .AppNav Policy(AppNav 정책) 창에는 선택한 정책이 적용되는 ANC가 표시됩니다.모든 ANC에 확 인 표시가 표시되지 않으면 각 선택 취소된 ANC 옆의 확인란을 클릭하여 정책을 할당합니다.확인 을 클릭하여 변경 사항을 저장합니다. 정책 할당을 확인한 후 표시되는 AppNav Policies(AppNav 정책) 페이지에서 정책 규칙을 확인할 수 있습니다.정책 규칙을 선택하고 **Edit** 작업 표시줄 아이콘을 클릭하여 정의를 변경합니다.

하나 이상의 정책이 오버로드되면 ANC에 노란색 또는 빨간색 상태 표시등이 표시될 수 있습니다 .360도 디바이스 보기의 Overloaded Policies(오버로드된 정책) 탭을 확인하여 오버로드된 모니터 링된 정책 목록을 확인합니다.

| down     | 360° Network Devi | ce View          |                      | 0 ;                     | ft I     |
|----------|-------------------|------------------|----------------------|-------------------------|----------|
|          | (6) Interce       | E-M1-BR<br>8.2.2 | rloaded Policies (7) | AppNav Controller, v    | 5.0<br>x |
| SE-M1-BR |                   |                  |                      |                         |          |
|          | Policy Map        | Class Map        | Distribute To        | Monitor Load            |          |
|          | waas_app_defau    | It MAPI          |                      | MAPI Accelerator        |          |
|          | waas_app_defau    | It HTTPS         |                      | SSL Accelerator         |          |
|          | waas_app_defau    | lt HTTP          |                      | HTTP Accelerator        |          |
|          | waas_app_defau    | It CIFS          |                      | <b>CIFS</b> Accelerator |          |
|          | waas_app_defau    | ılt epmap        |                      | MS PortMapper           |          |
|          | waas_app_defau    | It NFS           |                      | NFS Accelerator         |          |
|          |                   |                  |                      |                         |          |

ANC가 클러스터에 참여하는 경우 노란색 상태 표시등과 조인 상태가 표시됩니다.

360도 디바이스 뷰의 Interception(가로채기) 탭은 인터셉션 경로가 조인 상태로 인해 다운되었음을 보여줍니다.ANC가 흐름 테이블을 다른 ANC와 동기화하여 트래픽을 받아들일 준비가 될 때까지 가 로채기가 중단됩니다.이 프로세스는 일반적으로 2분을 넘지 않습니다.

클러스터에서 ANC를 제거하면 모든 ANC가 새 클러스터 토폴로지에 동의할 때까지 토폴로지 다이 어그램에서 몇 분 동안 그리고 Cluster Control(클러스터 제어) 탭에 활성 상태로 표시됩니다.이 상 태에서는 새 플로우가 수신되지 않습니다.

# 클러스터 및 디바이스 상태 모니터링을 위한 AppNav CLI 명령

여러 CLI 명령은 ANC에서 문제를 해결하는 데 유용합니다.

- show run service-insertion
- 서비스 삽입 서비스 컨텍스트 표시
- show service-insertion appnav-controller-group
- show service-insertion service-node-group all
- show service-inserappnav-controller ip  $\overline{P}$
- show service-insertion service-node [ip-address]
- show service-insertion service-node-group 그룹 이름

WN에서 다음 명령을 사용합니다.

- show run service-insertion
- show service-insertion service-node

ANC에서 show service-insertion service-context 명령을 사용하여 클러스터에 있는 디바이스의 서비스 컨텍스트 상태 및 안정적인 보기를 확인할 수 있습니다.

| ANC# show service-insertion service-context |                            |                     |
|---------------------------------------------|----------------------------|---------------------|
| Service Context                             | : test                     |                     |
| Service Policy                              | : appnav_default           | <<< Active AppNav   |
| policy                                      |                            |                     |
| Cluster protocol ICIMP version              | : 1.1                      |                     |
| Cluster protocol DMP version                | : 1.1                      |                     |
| Time Service Context was enabled            | : Wed Jul 11 02:05:23 2012 |                     |
| Current FSM state                           | : Operational              | <<< Service context |
| status                                      |                            |                     |
| Time FSM entered current state              | : Wed Jul 11 02:05:55 2012 |                     |
| Last FSM state                              | : Converging               |                     |
| Time FSM entered last state                 | : Wed Jul 11 02:05:45 2012 |                     |
| Joining state                               | : Not Configured           |                     |
| Time joining state entered                  | : Wed Jul 11 02:05:23 2012 |                     |
| Cluster Operational State                   | : Operational              | <<< Status of this  |
| ANC                                         |                            |                     |
| Interception Readiness State                | : Ready                    |                     |
| Device Interception State                   | : Not Shutdown             | <<< Interception is |

| Stable AC View:  |          |          |
|------------------|----------|----------|
| converged ANCs   |          |          |
| 10.1.1.1         | 10.1.1.2 |          |
| Stable SN View:  |          |          |
| converged WNs    |          |          |
| 10.1.1.1         | 10.1.1.2 |          |
| Current AC View: |          |          |
| 10.1.1.1         | 10.1.1.2 |          |
| Current SN View: |          |          |
| 10.1.1.1         | 10.1.1.2 | 10.1.1.3 |

위의 Device Interception State(디바이스 차단 상태) 필드에 Shutdown(종료)이 표시되면 이 ANC가 트래픽 흐름을 수신할 준비가 되지 않아 CMM이 가로채기를 종료했음을 의미합니다.예를 들어, ANC는 여전히 가입 프로세스에 있을 수 있으며 클러스터는 아직 플로우를 동기화하지 않았습니다.

<<< Stable view of

<<< Stable view of

위의 Stable View(안정적 보기) 필드에는 클러스터의 마지막 통합 보기에서 이 ANC 디바이스에서 보이는 ANC 및 WN의 IP 주소가 나열됩니다.배포 작업에 사용되는 보기입니다.Current View(현재 보기) 필드에는 하트비트 메시지에서 이 ANC가 광고한 디바이스가 나열됩니다.

ANC에서 **show service-insertion appnav-controller-group** 명령을 사용하여 ANC 그룹의 각 ANC의 상태를 볼 수 있습니다.

| ANC# show service-insertion appnav-controlle:  | r-group                    |                        |
|------------------------------------------------|----------------------------|------------------------|
| All AppNav Controller Groups in Service Conte  | ext                        |                        |
| Service Context                                | : test                     |                        |
| Service Context configured state               | : Enabled                  |                        |
| AppNav Controller Group : scg                  |                            |                        |
| Member AppNav Controller count : 2             |                            |                        |
| Members:                                       |                            |                        |
| 10.1.1.1 10.1.1.2                              |                            |                        |
| AppNav Controller                              | : 10.1.1.1                 |                        |
| AppNav Controller ID                           | : 1                        |                        |
| Current status of AppNav Controller            | : Alive                    | <<< Status of this ANC |
| Time current status was reached                | : Wed Jul 11 02:05:23 2012 |                        |
| Joining status of AppNav Controller            | : Joined                   | <<< Joining means ANC  |
| is still joining                               |                            |                        |
| Secondary IP address                           | : 10.1.1.1                 | <<< Source IP used in  |
| cluster protocol packets                       |                            |                        |
| Cluster protocol ICIMP version                 | : 1.1                      |                        |
| Cluster protocol Incarnation Number            | : 2                        |                        |
| Cluster protocol Last Sent Sequence Number     | : 0                        |                        |
| Cluster protocol Last Received Sequence Number | er: O                      |                        |
| Current AC View of AppNav Controller:          |                            | <<< ANC and WN         |
| devices advertised by this ANC                 |                            |                        |
| 10.1.1.1 10.1.1.2                              |                            |                        |
| Current SN View of AppNav Controller:          |                            |                        |
| 10.1.1.1 10.1.1.2                              |                            |                        |
| AppNav Controller                              | : 10.1.1.2 (local)         | <<< local indicates    |
| this is the local ANC                          |                            |                        |
| AppNav Controller ID                           | : 1                        |                        |
| Current status of AppNav Controller            | : Alive                    |                        |
| Time current status was reached                | : Wed Jul 11 02:05:23 2012 |                        |
| Joining status of AppNav Controller            | : Joined                   |                        |
| Secondary IP address                           | : 10.1.1.2                 |                        |

| Cluster | protocol  | ICIMP version             | :      | 1.1 |                |  |
|---------|-----------|---------------------------|--------|-----|----------------|--|
| Cluster | protocol  | Incarnation Number        | :      | 2   |                |  |
| Cluster | protocol  | Last Sent Sequence Number | :      | 0   |                |  |
| Cluster | protocol  | Last Received Sequence Nu | umber: | 0   |                |  |
| Current | AC View c | of AppNav Controller:     |        |     | <<< ANC and WN |  |
| devices | advertise | ed by this ANC            |        |     |                |  |
| 1       | L0.1.1.1  | 10.1.1.2                  |        |     |                |  |
| Current | SN View c | of AppNav Controller:     |        |     |                |  |
| 1       | 10.1.1.1  | 10.1.1.2 1                | 10.1.1 | . 3 |                |  |
|         |           |                           |        |     |                |  |

가능한 ANC 상태 및 조인 상태의 목록은 *Cisco Wide Area Application Services 명령 참조*에서 show service-insertion 명령을 참조하십시오.

ANC에서 show service-insertion service-node 명령을 사용하여 클러스터에 있는 특정 WN의 상태 를 확인할 수 있습니다.

| ANC# show s | ervice-insertion   | service-node 10.1 | .1.2                     |                       |  |  |  |  |  |
|-------------|--------------------|-------------------|--------------------------|-----------------------|--|--|--|--|--|
| Service Nod | le:                |                   | : 20.1.1.2               |                       |  |  |  |  |  |
| Service Nod | le belongs to SNG  |                   | : sng2                   |                       |  |  |  |  |  |
| Service Con | ltext              |                   | : test                   |                       |  |  |  |  |  |
| Service Con | text configured s  | tate              | : Enabled                |                       |  |  |  |  |  |
| Service Nod | le ID              |                   | : 1                      |                       |  |  |  |  |  |
| Current sta | tus of Service No  | de                | : Alive                  | <<< WN is visible     |  |  |  |  |  |
| Time curren | it status was reac | hed               | : Sun May 6 11:58:11 202 | 11                    |  |  |  |  |  |
| Cluster pro | tocol DMP version  |                   | : 1.1                    |                       |  |  |  |  |  |
| Cluster pro | tocol incarnation  | number            | : 1                      |                       |  |  |  |  |  |
| Cluster pro | tocol last sent s  | equence number    | : 1692060441             |                       |  |  |  |  |  |
| Cluster pro | tocol last receiv  | ed sequence numbe | r: 1441393061            |                       |  |  |  |  |  |
| AO state    |                    |                   |                          |                       |  |  |  |  |  |
| A0          | State              | For               |                          |                       |  |  |  |  |  |
| <br>tfo     | GREEN              | <br>3d 22h 11m 1  | 7s                       | <<< Overall/TFO state |  |  |  |  |  |
| reported by | WN                 |                   |                          |                       |  |  |  |  |  |
| epm         | GREEN              | 3d 22h 11m 1      | 7s                       | <<< AO states         |  |  |  |  |  |
| reported by | WN                 |                   |                          |                       |  |  |  |  |  |
| cifs        | GREEN              | 3d 22h 11m 1      | 7s                       |                       |  |  |  |  |  |
| mapi        | GREEN              | 3d 22h 11m 1      | 7s                       |                       |  |  |  |  |  |
| http        | RED                | 3d 22h 14m 3      | S                        |                       |  |  |  |  |  |
| video       | RED                | 11d 2h 2m 54      | S                        |                       |  |  |  |  |  |
| nfs         | GREEN              | 3d 22h 11m 1      | 7s                       |                       |  |  |  |  |  |
| ssl         | YELLOW             | 3d 22h 11m 1      | 7s                       |                       |  |  |  |  |  |
| ica         | GREEN              | 3d 22h 11m 1      | 7s                       |                       |  |  |  |  |  |
|             |                    |                   |                          |                       |  |  |  |  |  |

ANC에서 **show service-insertion service-node-group** 명령을 사용하여 클러스터의 특정 WNG의 상 태를 확인할 수 있습니다.

ANC# show service-insertion service-node-group sng2 Service Node Group name : sng2 Service Context : scxt1 Member Service Node count : 1 Members: 10.1.1.1 10.1.1.2

| Service | Node:               | : | 10.1.1.1 |
|---------|---------------------|---|----------|
| Service | Node belongs to SNG | : | sng2     |

Current status of Service Node : Excluded <<< WN status : Sun Nov 6 11:58:11 2011 Time current status was reached Cluster protocol DMP version : 1.1 Cluster protocol incarnation number : 1 Cluster protocol last sent sequence number : 1692061851 Cluster protocol last received sequence number: 1441394001 AO state \_\_\_\_\_ For AO State \_\_\_ \_\_\_\_ \_\_\_\_ tfo GREEN 3d 22h 12m 52s GREEN 3d 22h 12m 52s epm 3d 22h 12m 52s 3d 22h 12m 52s 3d 22h 15m 38s cifs GREEN mapi GREEN RED http RED 11d 2h 4m 29s video 3d 22h 12m 52s nfs GREEN 3d 22h 12m 52s ssl YELLOW ica GREEN 3d 22h 12m 52s Service Node: : 10.1.1.2 Service Node belongs to WNG : sng2 Current status of Service Node : Alive <<< WN status Time current status was reached : Sun Nov 6 11:58:11 2011 Cluster protocol DMP version : 1.1 Cluster protocol incarnation number : 1 Cluster protocol last sent sequence number : 1692061851 Cluster protocol last received sequence number: 1441394001 AO state \_\_\_\_\_ For State AO \_ \_ \_\_\_\_ \_\_\_ 3d 22h 12m 52s GREEN tfo GREEN 3d 22h 12m 52s epm 3d 22h 12m 52s cifs GREEN GREEN 3d 22h 12m 52s mapi 3d 22h 15m 38s http RED video RED 11d 2h 4m 29s nfs GREEN 3d 22h 12m 52s YELLOW 3d 22h 12m 52s ssl 3d 22h 12m 52s ica GREEN SNG Availability per AO <<< AO status for entire WNG \_\_\_\_\_ Available AO Since \_\_\_\_\_ \_\_\_\_ \_ \_ 3d 22h 12m 52s tfo Yes 3d 22h 12m 52s Yes epm 3d 22h 12m 52s Yes cifs mapi Yes 3d 22h 12m 52s http No 3d 22h 15m 38s No 11d 2h 4m 29s video 3d 22h 12m 52s 11d 2h 4m 29s Yes nfs No ssl ica Yes 3d 22h 12m 52s

위의 예에서 첫 번째 WN의 상태는 Excluded(제외됨)입니다. 즉, WN은 ANC에 표시되지만 하나 이 상의 다른 ANC가 볼 수 없으므로 클러스터에서 제외됩니다.

AO별 SNG 가용성 테이블에는 각 AO가 새 연결을 서비스할 수 있는지 여부가 표시됩니다.WNG에 서 하나 이상의 WN이 AO에 대해 녹색 상태인 경우 AO를 사용할 수 있습니다.

WN에서 show service-insertion service-node 명령을 사용하여 WN의 상태를 확인할 수 있습니다.

| WAE# <b>s</b><br>Cluste | <b>how serv</b> | <b>ice-inse</b><br>ol DMP ve | rtion se | ərvi | .ce-1<br>: 1 | node   |         |               |          |        |                    |
|-------------------------|-----------------|------------------------------|----------|------|--------------|--------|---------|---------------|----------|--------|--------------------|
| Servic                  | e starte        | d at                         |          |      | : 1          | ved J  | Jul 11  | 02:05:45 2012 |          |        |                    |
| Curren                  | t FSM st        | ate                          |          |      | : (          | Opera  | ational |               | <<<      | WN is  | responding to      |
| health                  | probes          |                              |          |      |              | -      |         |               |          |        |                    |
| Time F                  | SM enter        | ed currer                    | nt state | e    | : 1          | ved J  | Jul 11  | 02:05:45 2012 |          |        |                    |
| Last F                  | SM state        |                              |          |      | : 2          | Admir  | n Disab | led           |          |        |                    |
| Time F                  | SM enter        | ed last s                    | state    |      | : 1          | Mon J  | Jul 2   | 17:19:15 2012 |          |        |                    |
| Shutdo                  | wn max w        | ait time:                    |          |      |              |        |         |               |          |        |                    |
|                         |                 | Configur                     | red      |      | : 12         | 20     |         |               |          |        |                    |
|                         |                 | Operatio                     | onal     |      | : 12         | 20     |         |               |          |        |                    |
| Last 8                  | AppNav          | Controlle                    | ers      |      |              |        |         |               |          |        |                    |
| AC IP                   |                 | My II                        | þ        |      | DN           | ∕IP V∈ | ersion  | Incarnation   | Sequence |        | Tim                |
| e Last                  | Heard           |                              |          |      |              |        |         |               |          |        |                    |
|                         |                 |                              | -        |      |              |        |         |               |          |        |                    |
|                         |                 |                              |          |      |              |        |         |               |          |        |                    |
|                         |                 |                              |          |      |              |        |         |               |          |        |                    |
| Report                  | ed state        |                              |          |      |              |        |         |               | <<< T    | FO and | AO reported states |
| Accl                    |                 | State                        | For      |      |              |        | Reas    | on            |          |        |                    |
|                         |                 |                              |          |      |              |        |         |               |          |        |                    |
| TFO (S                  | ystem)          | GREEN                        | 43d      | 7h   | 45m          | 8s     |         |               |          |        |                    |
| EPM                     |                 | GREEN                        | 43d      | 7h   | 44m          | 40s    |         |               |          |        |                    |
| CIFS                    |                 | GREEN                        | 43d      | 7h   | 44m          | 41s    |         |               |          |        |                    |
| MAPI                    |                 | GREEN                        | 43d      | 7h   | 44m          | 43s    |         |               |          |        |                    |
| HTTP                    |                 | GREEN                        | 43d      | 7h   | 44m          | 45s    |         |               |          |        |                    |
| VIDEO                   |                 | GREEN                        | 43d      | 7h   | 44m          | 41s    |         |               |          |        |                    |
| NFS                     |                 | GREEN                        | 43d      | 7h   | 44m          | 44s    |         |               |          |        |                    |
| SSL                     |                 | RED                          | 43d      | 7h   | 44m          | 21s    |         |               |          |        |                    |
| ICA                     |                 | GREEN                        | 43d      | 7h   | 44m          | 40s    |         |               |          |        |                    |
| Monito                  | red stat        | e of Acce                    | elerator | rs   |              |        |         |               | <<< T    | FO and | AO actual states   |
| TFO (S                  | ystem)          |                              |          |      |              |        |         |               |          |        |                    |
|                         | Current         | State: 0                     | GREEN    |      |              |        |         |               |          |        |                    |
|                         | Time in         | current                      | state:   | 43d  | 7h           | 45m    | 8s      |               |          |        |                    |
| EPM                     |                 |                              |          |      |              |        |         |               |          |        |                    |
|                         | Current         | State: 0                     | GREEN    |      |              |        |         |               |          |        |                    |
|                         | Time in         | current                      | state:   | 43d  | 7h           | 44m    | 40s     |               |          |        |                    |
| CIFS                    |                 |                              |          |      |              |        |         |               |          |        |                    |
|                         | Current         | State: 0                     | GREEN    |      |              |        |         |               |          |        |                    |
|                         | Time in         | current                      | state:   | 43d  | 7h           | 44m    | 41s     |               |          |        |                    |
| MAPI                    |                 |                              |          |      |              |        |         |               |          |        |                    |
|                         | Current         | State: 0                     | GREEN    |      |              |        |         |               |          |        |                    |
|                         | Time in         | current                      | state:   | 43d  | 7h           | 44m    | 43s     |               |          |        |                    |
| HTTP                    |                 |                              |          |      |              |        |         |               |          |        |                    |
|                         | Current         | State: 0                     | GREEN    |      |              |        |         |               |          |        |                    |
|                         | Time in         | current                      | state:   | 43d  | 7h           | 44m    | 45s     |               |          |        |                    |
| VIDEO                   |                 |                              |          |      |              |        |         |               |          |        |                    |
|                         | Current         | State: 0                     | GREEN    |      |              |        |         |               |          |        |                    |
|                         | Time in         | current                      | state:   | 43d  | 7h           | 44m    | 41s     |               |          |        |                    |
| NFS                     |                 |                              |          |      |              |        |         |               |          |        |                    |
|                         | Current         | State: (                     | GREEN    |      |              |        |         |               |          |        |                    |
|                         | Time in         | current                      | state:   | 43d  | 7h           | 44m    | 44s     |               |          |        |                    |
|                         |                 |                              |          |      |              |        |         |               |          |        |                    |

Current State: RED Time in current state: 43d 7h 44m 21s Reason: AO is not configured

SSL

ICA

Current State: GREEN Time in current state: 43d 7h 44m 40s

가속기의 모니터링된 상태는 실제 상태이지만 보고된 상태는 시스템 상태 또는 가속기 상태의 하단 이므로 다를 수 있습니다.

WN의 최적화 문제 해결에 대한 자세한 내용은 <u>최적화 문제 해결</u> 및 <u>애플리케이션 가속화 문제 해결</u> 문서를 참조하십시오.

### 플로우 배포 통계 모니터링을 위한 AppNav CLI 명령

여러 CLI 명령은 ANC에서 정책 및 흐름 분포를 트러블슈팅하는 데 유용합니다.

- show policy-map type appnav policymap-name 정책 맵의 각 클래스에 대한 정책 규칙 및 히 트 수를 표시합니다.
- show class-map type appnav *class-name* 클래스 맵의 각 일치 조건에 대한 일치 기준 및 히 트 수를 표시합니다.
- show policy-sub-class type appnav *level1-class-name level2-class-name* 중첩된 AppNav 정책 맵의 클래스 맵에서 각 일치 조건의 일치 기준 및 히트 수를 표시합니다.
- show statistics class-map type appnav *class-name* 클래스 맵에 대한 트래픽 가로채기와 배 포 통계를 표시합니다.
- show statistics policy-sub-class type appnav level 1-class-name level 2-class-name 중첩된 AppNav 정책 맵에서 클래스 맵에 대한 트래픽 가로채기와 배포 통계를 표시합니다.
- show statistics pass-through type appnav 각 pass-through 사유에 대한 AppNav 트래픽 통 계를 표시합니다.
- show appnav-controller flow-distribution 정의된 정책 및 동적 로드 조건을 기반으로 특정 가 상 흐름을 ANC에서 분류 및 배포하는 방법을 보여 줍니다.이 명령은 특정 플로우가 ANC에서 처리되는 방법과 해당 플로우가 속한 클래스를 확인하는 데 유용합니다.

WN에서 다음 명령을 사용하여 플로우 배포 문제를 해결하십시오.

- show statistics service-insertion service-node *ip-address* WN에 배포된 가속기 및 트래픽에 대한 통계를 표시합니다.
- show statistics service-insertion service-node-group name group-name WNG에 배포된 가 속기 및 트래픽에 대한 통계를 표시합니다.

ANC에서 show statistics class-map type appnav *class-name* 명령을 사용하여 흐름 분산 문제를 해 결할 수 있습니다. 예를 들어, 특정 클래스에 대해 트래픽이 느려지는 이유를 확인할 수 있습니다.이 는 HTTP와 같은 애플리케이션 클래스 맵일 수도 있고, 브랜치에 대한 모든 트래픽이 느린 것처럼 보일 경우 브랜치 선호도 클래스 맵일 수도 있습니다.다음은 HTTP 클래스의 예입니다.

| ANC#  | show | statistics | class-map | type | appnav   | HTT | P  |    |      |    |    |         |   |
|-------|------|------------|-----------|------|----------|-----|----|----|------|----|----|---------|---|
| Class | Мар  |            |           | Fro  | om Netwo | ork | to | SN | From | SN | to | Network | : |
|       |      |            |           |      |          |     |    |    |      |    |    |         |   |

| Bytes                            | 3478104    | 11588180 |                          |
|----------------------------------|------------|----------|--------------------------|
| Packets                          | 42861      | 102853   |                          |
| Redirected Server->Client:       |            |          |                          |
| Bytes                            | 1154109763 | 9842597  |                          |
| Packets                          | 790497     | 60070    |                          |
| Connections                      |            |          |                          |
| Intercepted by ANC               |            | 4        | <<< Are connections      |
| being intercepted?               |            |          |                          |
| Passed through by ANC            |            | 0        | <<< Passed-through       |
| connections                      |            |          |                          |
| Redirected by ANC                |            | 4        | <<< Are connections      |
| being distributed to WNs?        |            |          |                          |
| Accepted by SN                   |            | 4        | <<< Connections accepted |
| by WNs                           |            |          |                          |
| Passed through by SN (on-Syn)    |            | 0        | <<< Connections might be |
| passed through by WNs            |            |          |                          |
| Passed through by SN (post-Syn)  |            | 0        | <<< Connections might be |
| passed through by WNs            |            |          |                          |
| Passthrough Reasons              | Packets    | Bytes    | <<< Why is ANC passing   |
| through connections?             |            |          |                          |
|                                  |            |          |                          |
| Collected by ANC:                |            |          |                          |
| PT Flow Learn Failure            | 0          | 0        | <<< Asymmetric           |
| connection; interception problem |            |          |                          |
| PT Cluster Degraded              | 0          | 0        | <<< ANCs cannot          |
| communicate                      |            |          |                          |
| PT SNG Overload                  | 0          | 0        | <<< All WNs in the WNG   |
| are overloaded                   |            |          |                          |
| PT AppNav Policy                 | 0          | 0        | <<< Connection policy is |
| pass-through                     |            |          |                          |
| PT Unknown                       | 0          | 0        | <<< Unknown passthrough  |
| Indicated by SN:                 |            |          | <<< Why are WNs passing  |

| through  | reaso | ons      |
|----------|-------|----------|
| PT No    | Peer  |          |
| through  | conne | ections? |
| Indicate | ea by | SN:      |

<sup>. . .</sup> 

SN으로 표시 섹션의 WN 통과 이유는 WN에 통과 오프로드가 구성된 경우에만 증가합니다.그렇지 않으면 ANC는 WN이 연결을 통과하고 있음을 알지 못하고 그 수는 계산하지 않습니다.

0

연결:ANC 카운터에 의해 가로채기는 증가하지 않으며 가로채기에 문제가 있습니다.WAAS TcpTraceroute 유틸리티를 사용하여 네트워크에서 ANC의 배치 문제를 해결하고, 비대칭 경로를 찾고, 연결에 적용된 정책을 결정할 수 있습니다.자세한 내용은 <u>연결 추적</u> 섹션을 <u>참조하십시오</u>.

### 연결 디버깅을 위한 AppNav CLI 명령

ANC에서 개별 연결 또는 연결 집합을 디버깅하려면 show statistics appnav-controller connection 명령을 사용하여 활성 연결 목록을 표시할 수 있습니다.

anc# show statistics appnav-controller connection Collecting Records. Please wait... Optimized Flows: 0 <<< List of WN pass-

| 2.30.5.10:38111 | 2.30.1.10:5004 | 2.30.1.21 | Yes |
|-----------------|----------------|-----------|-----|
| 2.30.5.10:38068 | 2.30.1.10:5003 | 2.30.1.21 | Yes |
| 2.30.5.10:59861 | 2.30.1.10:445  | 2.30.1.21 | Yes |
| 2.30.5.10:59860 | 2.30.1.10:445  | 2.30.1.21 | Yes |
| 2.30.5.10:43992 | 2.30.1.10:5001 | 2.30.1.5  | Yes |
| 2.30.5.10:59859 | 2.30.1.10:445  | 2.30.1.21 | Yes |
| 2.30.5.10:59858 | 2.30.1.10:445  | 2.30.1.21 | Yes |
| 2.30.5.10:59857 | 2.30.1.10:445  | 2.30.1.21 | Yes |
| 2.30.5.10:59856 | 2.30.1.10:445  | 2.30.1.21 | Yes |

Passthrough Flows:

-----

| Client          | Server         | Passthrough Reason   |
|-----------------|----------------|----------------------|
| 2.30.5.10:41911 | 2.30.1.10:5002 | PT Flowswitch Policy |

### 클라이언트 또는 서버 IP 주소 및/또는 포트 옵션을 지정하여 목록을 필터링하고 detail 키워드를 지 정하여 연결에 대한 자세한 통계를 표시할 수 있습니다.

anc# show statistics appnav-controller connection server-ip 2.30.1.10 detail Collecting Records. Please wait...

Optimized Flows

\_\_\_\_\_

Client: 2.30.5.10:55330 Server: 2.30.1.10:5001 AppNav Controller Owned: Yes 
Service Node IP:2.30.1.5 
Classifier Name: se\_policy:p5001 
Flow association: 2T:No,3T:No 
(MAPI and ICA only)?
Application-ID: 0 
Peer-ID: 00:14:5e:84:41:31 
Client: 2.30.5.10:55331

Server: 2.30.1.10:5001 AppNav Controller Owned: Yes Service Node IP:2.30.1.5 Classifier Name: se\_policy:p5001 Flow association: 2T:No,3T:No Application-ID: 0 Peer-ID: 00:14:5e:84:41:31 ...

요약 옵션을 지정하여 활성 분산 및 통과 연결 수를 표시할 수 있습니다.

anc# show statistics appnav-controller connection summary
Number of optimized flows = 2
Number of pass-through flows = 17

# 연결 추적

AppNav 흐름 문제 해결을 지원하기 위해 중앙 관리자에서 연결 추적 도구를 사용할 수 있습니다.이 도구는 특정 연결에 대한 다음 정보를 표시합니다.

- 연결이 WNG에 전달되거나 배포된 경우
- 통과 이유(해당되는 경우)
- 연결이 배포된 WNG 및 WN

- 연결을 위해 모니터링되는 가속기
- 클래스 맵이 적용됨

연결 추적 도구를 사용하려면 다음 단계를 수행합니다.

1. [중앙 관리자] 메뉴에서 [**AppNav 클러스터] >** *클러스터 이름*을 선택한 다음 [**모니터] > [도구] >** [연결 추적]을 선택합니다.

2. ANC, 피어 WAAS 디바이스를 선택하고 연결 일치 기준을 지정합니다.

3. 추적을 클릭하여 일치하는 연결을 표시합니다.

WAAS TCP Traceroute는 AppNav와 관련되지 않은 또 다른 툴로서 비대칭 경로를 포함하여 네트 워크 및 연결 문제를 해결하는 데 도움이 됩니다.이를 사용하여 클라이언트와 서버 간의 WAAS 노 드 목록과 연결을 위해 구성 및 적용된 최적화 정책을 찾을 수 있습니다.Central Manager에서 WAAS 네트워크에서 traceroute를 실행할 디바이스를 선택할 수 있습니다.WAAS Central Manager TCP Traceroute 툴을 사용하려면 다음 단계를 수행합니다.

1. WAAS Central Manager 메뉴에서 **Monitor > Troubleshoot > WAAS Tcptraceroute를** 선택합니다 .또는 먼저 디바이스를 선택한 다음 이 메뉴 항목을 선택하여 해당 디바이스에서 traceroute를 실행 할 수 있습니다.

2. WAAS Node(WAAS 노드) 드롭다운 목록에서 traceroute를 실행할 WAAS 장치를 선택합니다 .(장치 컨텍스트에 있는 경우에는 이 항목이 나타나지 않습니다.)

3. Destination IP and Destination Port 필드에 traceroute를 실행할 대상의 IP 주소 및 포트를 입력 합니다.

4. TCPTraceroute 실행을 눌러 결과를 표시합니다.

추적된 경로의 WAAS 노드는 필드 아래의 테이블에 표시됩니다.CLI에서 waas-tcptrace 명령을 사용하여 이 유틸리티를 실행할 수도 있습니다.

### AppNav 디버그 로깅

다음 로그 파일을 사용하여 AppNav 클러스터 관리자 문제를 해결할 수 있습니다.

• 디버그 로그 파일:/local1/errorlog/cmm-errorlog.current(및 cmm-errorlog\*)

AppNav 클러스터 관리자의 디버그 로깅을 설정하고 활성화하려면 다음 명령을 사용합니다.

**참고:**디버그 로깅은 CPU를 많이 사용하며 대량의 출력을 생성할 수 있습니다.생산 환경에서 현명 하게 그리고 드물게 사용하십시오.

디스크에 대한 자세한 로깅을 활성화할 수 있습니다.

WAE(config)# logging disk enable WAE(config)# logging disk priority detail

클러스터 관리자 디버깅(5.0.1 이상)에 대한 옵션은 다음과 같습니다.

clienableCMMclidebugseventsenableCMMstatemachineeventsdebugsipcenableCMMipcmessagesdebugsmiscenableCMMmiscdebugspacketsenableCMMpacketdebugsshellenableCMMinfradebugstimersenableCMMstatemachine

클러스터 관리자에 대한 디버그 로깅을 활성화한 다음 디버그 오류 로그의 끝을 다음과 같이 표시 할 수 있습니다.

WAE# debug cmm all WAE# type-tail errorlog/cmm-errorlog.current follow

다음 명령을 사용하여 FDM(Flow Distribution Manager) 또는 FDA(Flow Distribution Agent)에 대한 디버그 로깅을 활성화할 수도 있습니다.

WAE#debugfdmallWAE#debugfdaall

FDM은 WN의 정책 및 동적 로드 조건을 기반으로 플로우를 분배할 위치를 결정합니다.FDA는 WN 로드 정보를 수집합니다.다음 로그 파일을 사용하여 FDM 및 FDA 문제를 해결할 수 있습니다.

- 디버그 로그 파일:/local1/errorlog/fdm-errorlog.current(및 fdm-errorlog\*)
- 디버그 로그 파일:/local1/errorlog/fda-errorlog.current(및 fda-errorlog\*)

# AppNav 패킷 캡처

Cisco AppNav Controller Interface Module의 인터페이스에서 데이터 패킷을 캡처할 수 있도록 새 로운 packet-capture 명령이 도입되었습니다.이 명령은 다른 인터페이스에서 패킷을 캡처할 수 있 으며 패킷 캡처 파일을 디코딩할 수 있습니다.packet-capture 명령은 사용되지 않는 명령 tcpdump 및 tethereal보다 선호되며, Cisco AppNav Controller Interface Module에서 패킷을 캡처할 수 없습 니다.명령 구문에 대한 자세한 내용은 *Cisco Wide Area Application Services 명령 참조*를 참조하십 시오.

참고:패킷 캡처 또는 디버그 캡처는 활성 상태일 수 있지만 둘 다 동시에 활성화할 수는 없습니다.

ANC와 WN 간에 전송되는 데이터 패킷은 다음 다이어그램과 같이 캡슐화됩니다.

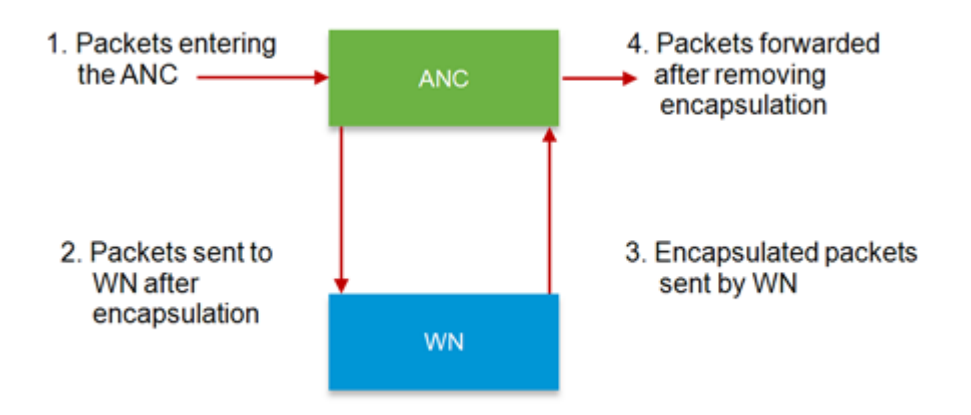

다이어그램의 포인트 1 또는 4에서 패킷을 캡처하면 캡슐화되지 않습니다.포인트 2 또는 3에서 패 킷을 캡처하면 캡슐화됩니다.

### 캡슐화된 패킷 캡처에 대한 샘플 출력입니다.

#### 다음은 캡슐화되지 않은 패킷 캡처의 샘플 출력입니다.

anc# packet-capture appnav-controller access-list all non-encapsulated Packet-Capture: Setting virtual memory/file size limit to 419430400 Running as user "admin" and group "root". This could be dangerous. Capturing on eth14 0.751567 2.58.2.175 -> 2.43.64.21 TELNET Telnet Data ... 1.118363 2.58.2.175 -> 2.43.64.21 TELNET Telnet Data ... 1.868756 2.58.2.175 -> 2.43.64.21 TELNET Telnet Data ... ...

#### 패킷 캡처 지침:

- 패킷 캡처 ACL은 WCCP-GRE 및 SIA 캡슐화된 패킷의 내부 IP 패킷에 항상 적용됩니다.
- 패킷 캡처에 대한 ANC 인터페이스가 제공되지 않은 경우 모든 ANC 인터페이스에서 패킷 캡처 가 수행됩니다.

다음은 WN 인터페이스의 패킷 캡처에 대한 샘플 출력입니다.

#### 

#### 다음은 패킷 캡처 파일을 디코딩하는 예입니다.

```
anc# packet-capture decode /local1/se_flow_add.cap
Running as user "admin" and group "root". This could be dangerous. 1 0.000000
100.1.1.2 -> 100.1.1.1 GRE Encapsulated SWIRE 2 0.127376
100.1.1.2 -> 100.1.1.1 GRE Encapsulated SWIRE
```

패킷을 필터링하기 위해 src-ip/dst-ip/src-port/dst-port를 지정할 수 있습니다.

#### anc# packet-capture 디코드 source-ip 2.64.0.33 /local1/hari\_pod\_se\_flow.cap

Running as user "admin" and group "root". This could be dangerous.

 3
 0.002161
 2.64.0.33 -> 2.64.0.17
 TCP 5001 > 33165 [SYN, ACK] Seq=0 Ack=1

 Win=5792 Len=0
 MSS=1460 TSV=326296092 TSER=326296080 WS=4

 4
 0.002360
 2.64.0.33 -> 2.64.0.17
 TCP 5001 > 33165 [SYN, ACK] Seq=0 Ack=1

 Win=5792 Len=0
 MSS=1406 TSV=326296092 TSER=326296080 WS=4